## **Exam Client Installation Guide**

| MKCL Exam Client |                             | <ol> <li>Right Click on the downloaded file and click on<br/>"Run as administrator"</li> </ol> |
|------------------|-----------------------------|------------------------------------------------------------------------------------------------|
| ()<br>()         | Run as administrator        |                                                                                                |
|                  | Troubleshoot compatibility  |                                                                                                |
|                  | 7-Zip                       |                                                                                                |
| P***.            | CRC SHA                     |                                                                                                |
|                  | Edit with Notepad++         |                                                                                                |
|                  | Scan with Sophos Anti-Virus |                                                                                                |

Download the Online exam client software from the link : <u>https://fileshare.mkcl.org/index.php/s/64WnjiF3p237sr5</u> (size of the exam client is 146 MB)

#### MKCL Exam 2018 Setup

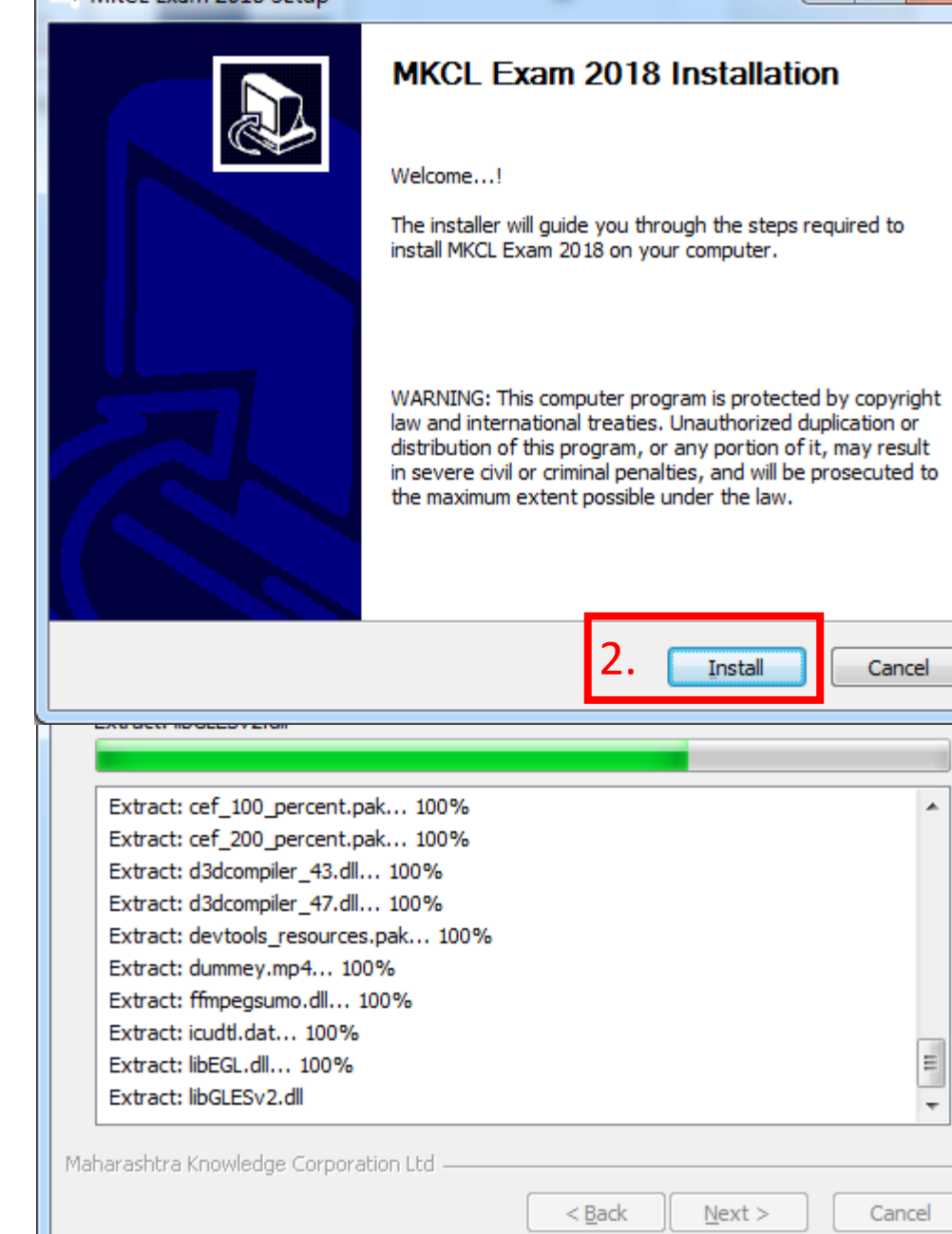

X

=

-

| Plea  | alling<br>ase wait while MKCL Exam 2018 is being installed.                                                                                                    |
|-------|----------------------------------------------------------------------------------------------------|
| Cre   | ated uninstaller: C:\Program Files (x86)\MKCL\MKCL Exam 2018\MKCL Exam 2018-Uninstal                                                                                                |
|       | MKCL Exam 2018 Setup                                                                                                    |
|       | System Restart is Required to Complete the Installation of MKCL Exam<br>2018.<br>Please Close All Other Running Programs and Save your Work.<br>Click YES to Restart the System Now |
|       | 3. <u>Y</u> es <u>№</u> о                                                                                                    |
| Mahar | ashtra Knowledge Corporation Ltd                                                                                                    |
|       | < <u>B</u> ack Cancel                                                                                                    |
|       |                                                                                                    |
| . Sv  | stem will restart after clicking on                                                                                                    |
|       |                                                                                                    |

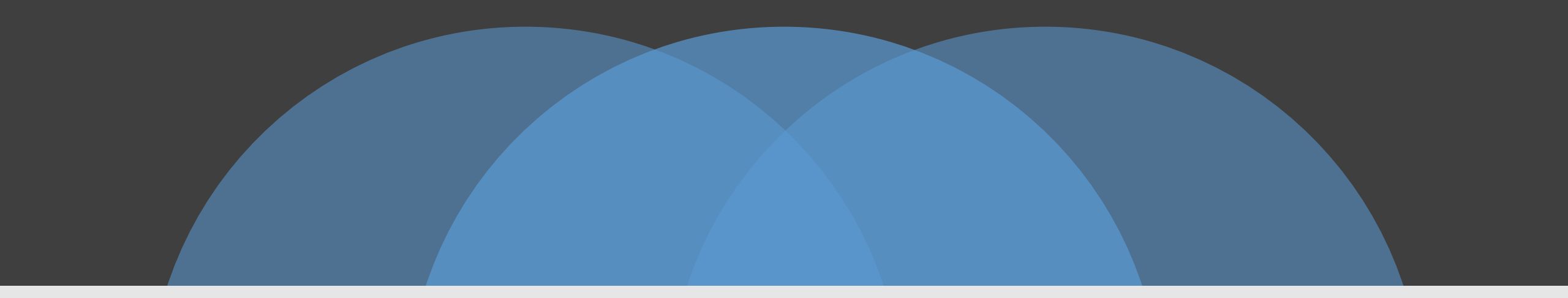

# **Appearing for Exam**

Demo Exam & Final Exam

<u>Candidate should ensure that no other application</u> (such as MS word, excel, power point etc.) and browser (such as chrome, Mozilla Firefox etc.) are running on the computer at the time of login

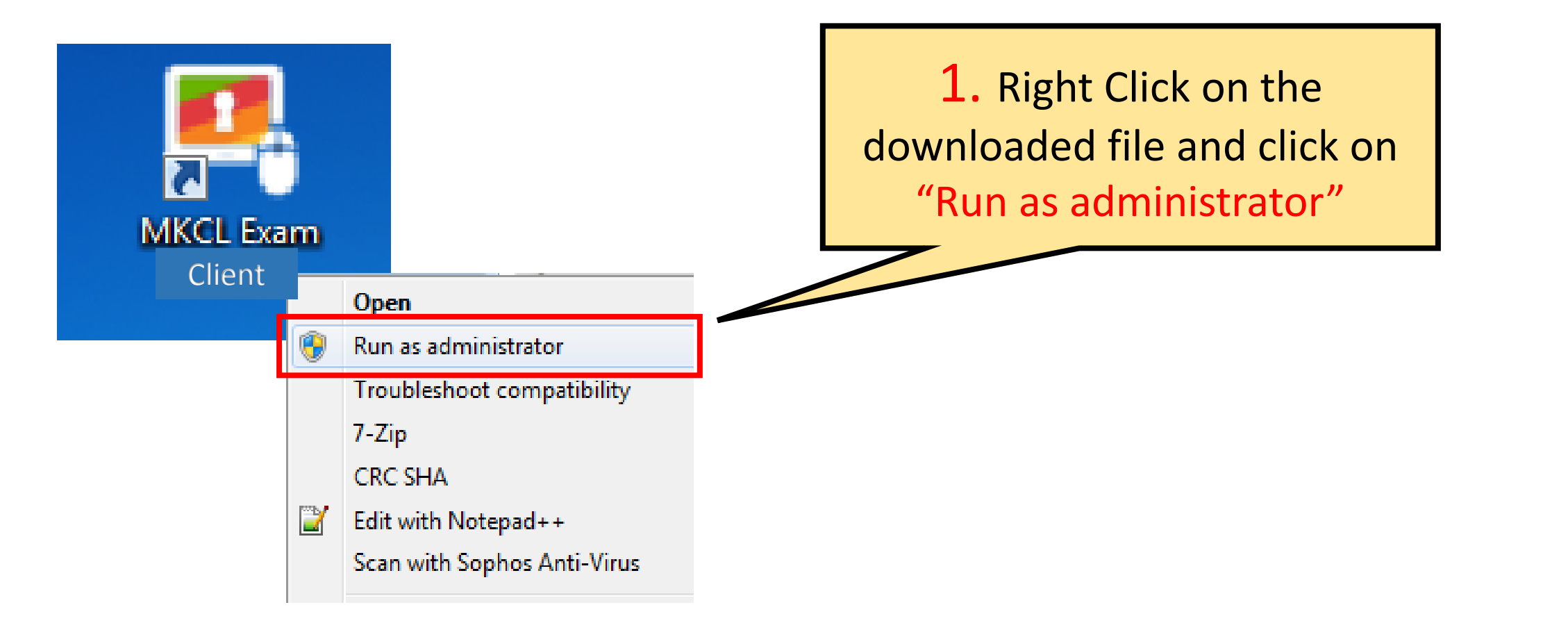

After successful installation, MKCL Exam Client icon will get created on the desktop

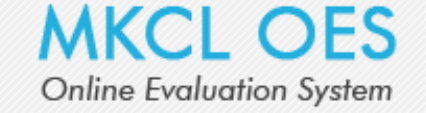

#### Please Select Exam Event

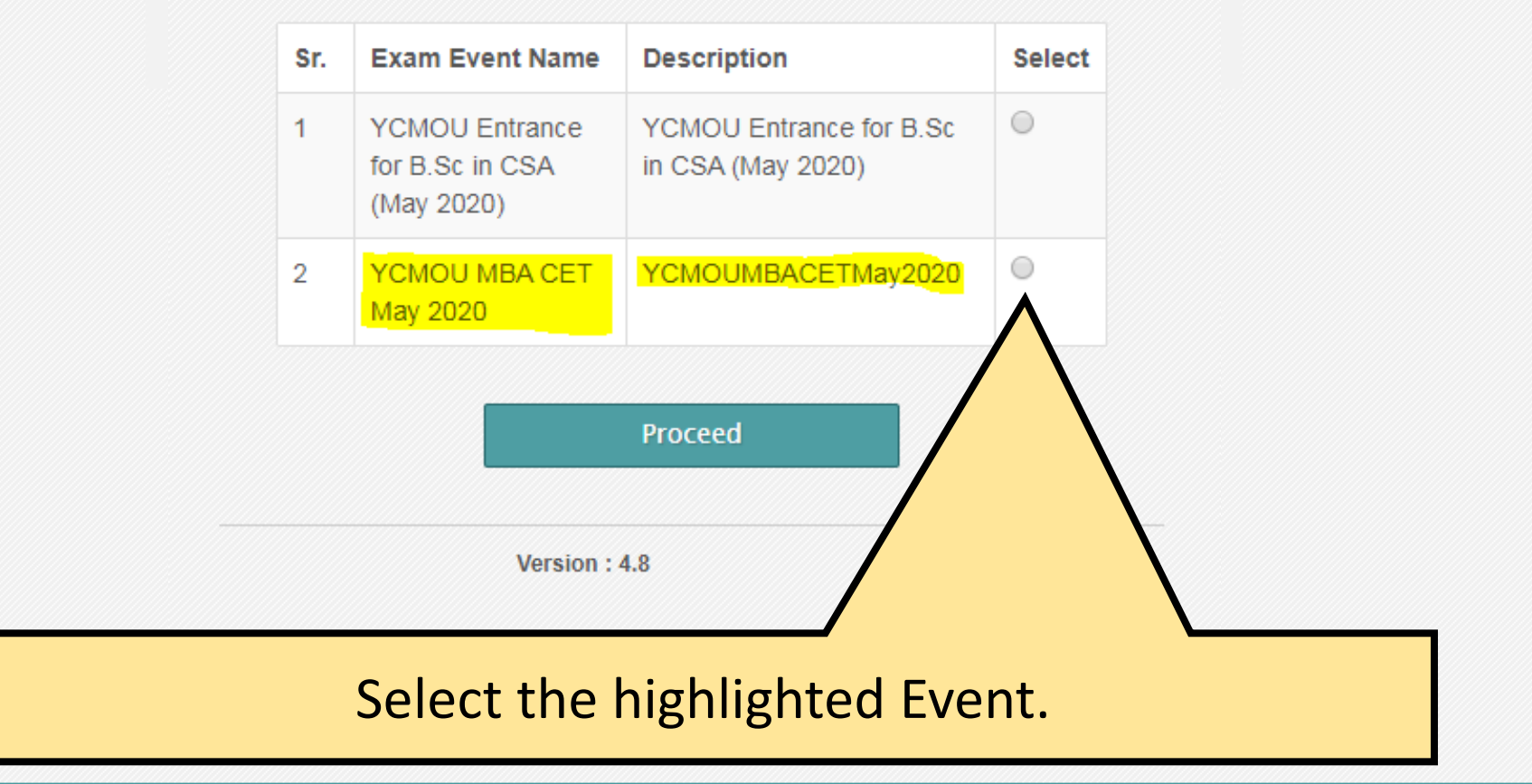

Copyright @ 2014 Maharashtra Knowledge Corporation Limited. All Rights Reserved.

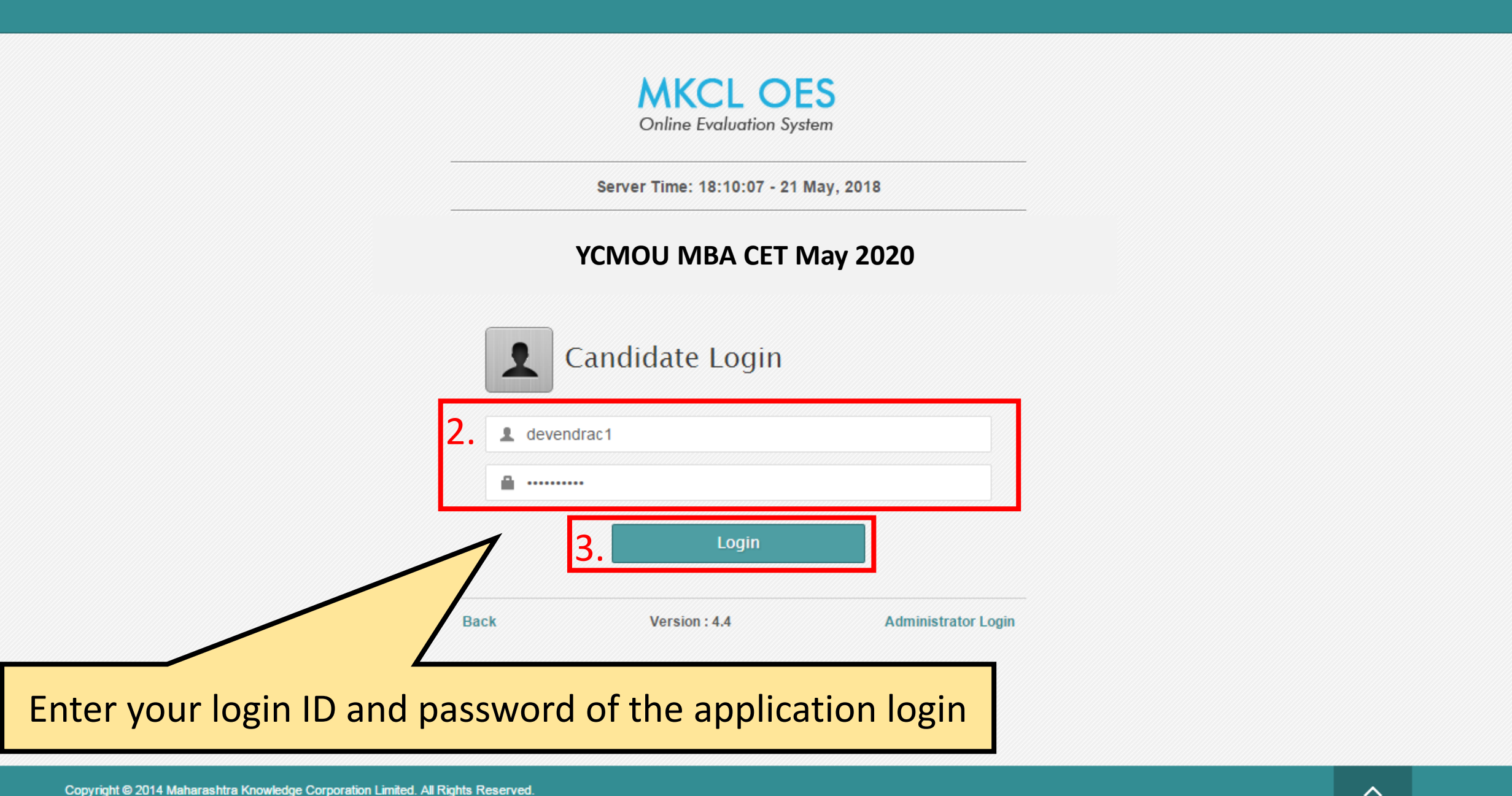

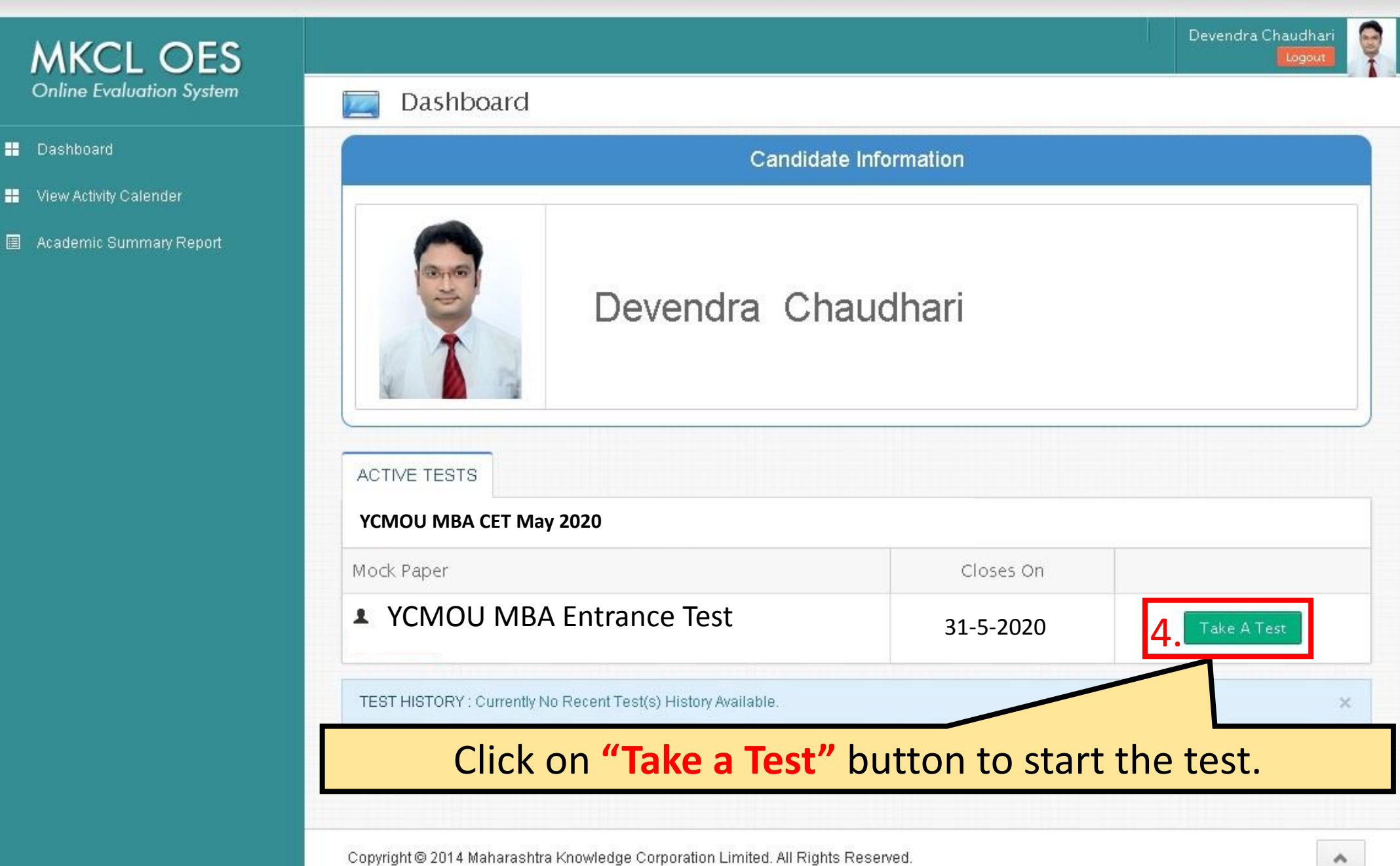

X

Position yourself in front of webcam and click OK.

aved.

OK

e changed.

ot be able to make any changes.

connect to MKCL Call Center to

resolved and continue the exam. You

am portal during the time elapses.

ly on the scheduled dates mentioned

e exam is being attempted and it

g properly

Next >>

#### Instructions

#### Please read the following instructions carefully.

- The clock displayed has been set as per our server time. There is a countdown timer at the top right corner of the screen which will display the time you have to complete the exam.
- · Click one answer from the options (radio buttons) to select your answer.
- To change an answer selection, simply click the desired option radio button.
- Click on SAVE & NEXT to save the answer before moving to the next
- Make sure you click on SAVE & NEXT button every time you want to sa
- To go to a question, click on the question number in the Question Pae
- . The colour coded diagram on the right side of the screen shows the
  - White you have not visited the question
  - Red you have not answered the question
  - Green you have answered the question
- · When the stipulated time gets over (counter shows 0) then your assess
- DO NOT PRESS any keys on the keyboard once the exam has sta unlock and continue giving the exam.
- If there is a power failure or network problem while you are attempting will be allocated the remaining time and the remaining un-attempted que
- After you start the examination it will end automatically after the stipual Select Camera: Integrated Webcam
- If you close the exam window without ending the test or before time is up, your result will NOT be const
- Once the examination time is up, you will not be able to attempt it again.
- You need to complete the exam in mentioned time only. Extension in time is not allowed. The exam above and on the website.
- Using Web camera is mandatory to attempt online exam. Web camera should be conr

### **5.** Position yourself in front of camera and click on "OK" button

X

#### Instructions

#### Please read the following instructions carefully.

- candidate has started giving the exam at 9:30 a.m. and at 9:45 a.m., s/he had a problem and the system hung, then s/he can re-start computer, re-login and continue the exam. But the above option will work only till exam end time as per mentioned schedule. i.e. the balance duration of the exam
- DES in its sole discretion may disqualify the candidate if the candidate fails to follow the pre-examination instructions or causes a breach in the terms and conditions of online examination or has supplied false or incorrect or incomplete information, or for any other reason the DES finds appropriate.
- It is the candidate's sole responsibility to be properly dressed during the online examination and be mindful of the fact that a video recording is being done. The candidate should ensure a proper posture and also place the camera correctly so that there is no indecent exposure.
- Wear decent clothing during the examination. The candidate has chosen to appear for the exam from his/her place of convenience. Hence no complaint whatsoever to the effect of breach of privacy will be entertained.
- This recorded information will be used only for the purpose of ensuring fairness and transparency in the conduction of the exam & this recording will be solely used for the purpose of monitoring the exam.
- While attempting the examination, no other application or webpage should be opened except MKCL's provided exam software. MKCL's secured browser will not allow you to navigate to any other window than the exam software.
- Switching, minimizing or closing the exam window is not allowed during the exam.
- After the candidate starts the examination it will end automatically after the stipulated time elapses provided the candidate must be logged in to the exam system during the time elapses.
- If Candidate closes the exam window without ending the test or before Time UP, his/her result will not be considered for further process.
- · Once the examination time is up, he/she will not be able to attempt it again.
- Candidate needs to complete the exam in mentioned time only. Extension in time beyond stipulated time is not allowed.

outon, the compater endte dentries the examination gets blocks, canalaute carrie

- · DES reserves all rights to change any above-mentioned rules and regulations at any stage during the selection process.
- Each candidate is given Mock exam attempts prior to actual exam days. It is recommended that they should take the mock exam in
  order gets accustomed to the exam interface and ensure that everything works on that Laptop/computer. Adjustments mentioned above should be made during

### Read all the instructions carefully and click on "Next"

#### Instructions

Other Important Instructions

This is a mock test with 10 questions only. This test is only for practice purpose and has no weightage in the selection process. However, attendance in the mock test is compulsory to appear for the final test.

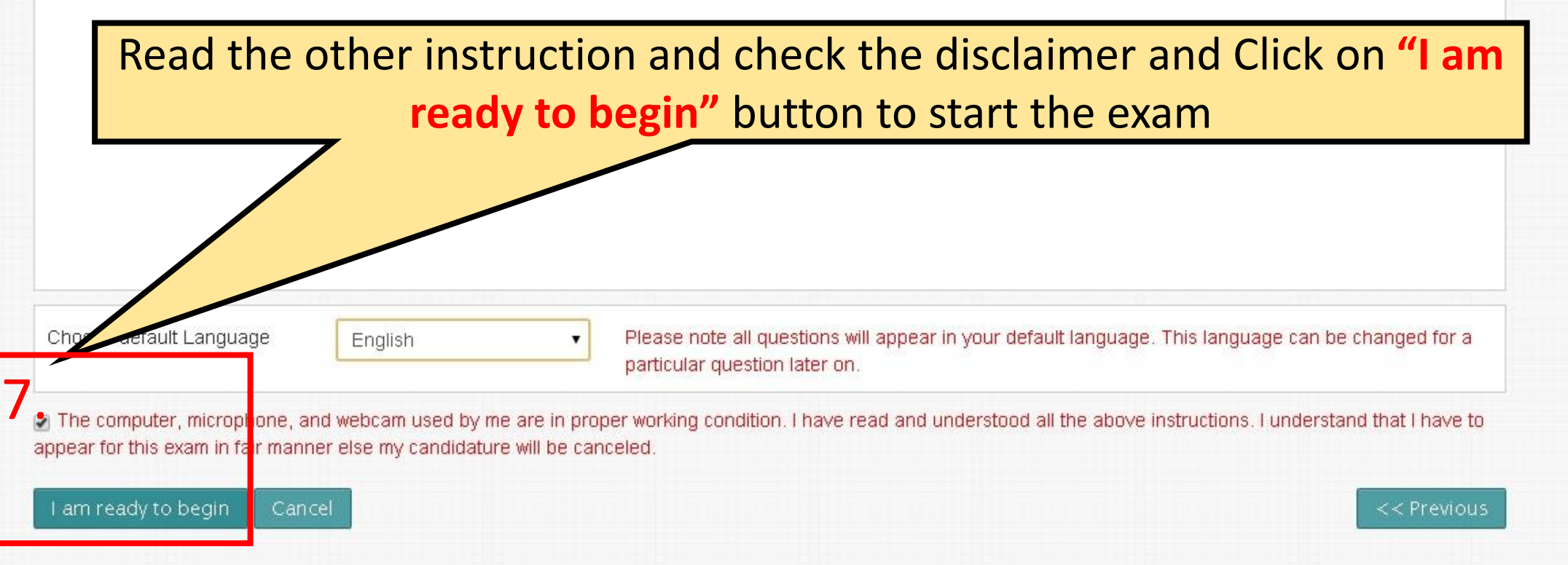

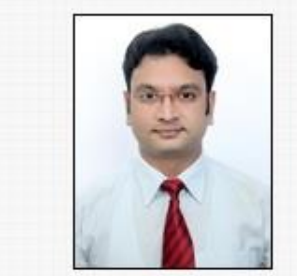

X

## Then exam begins and timer will start

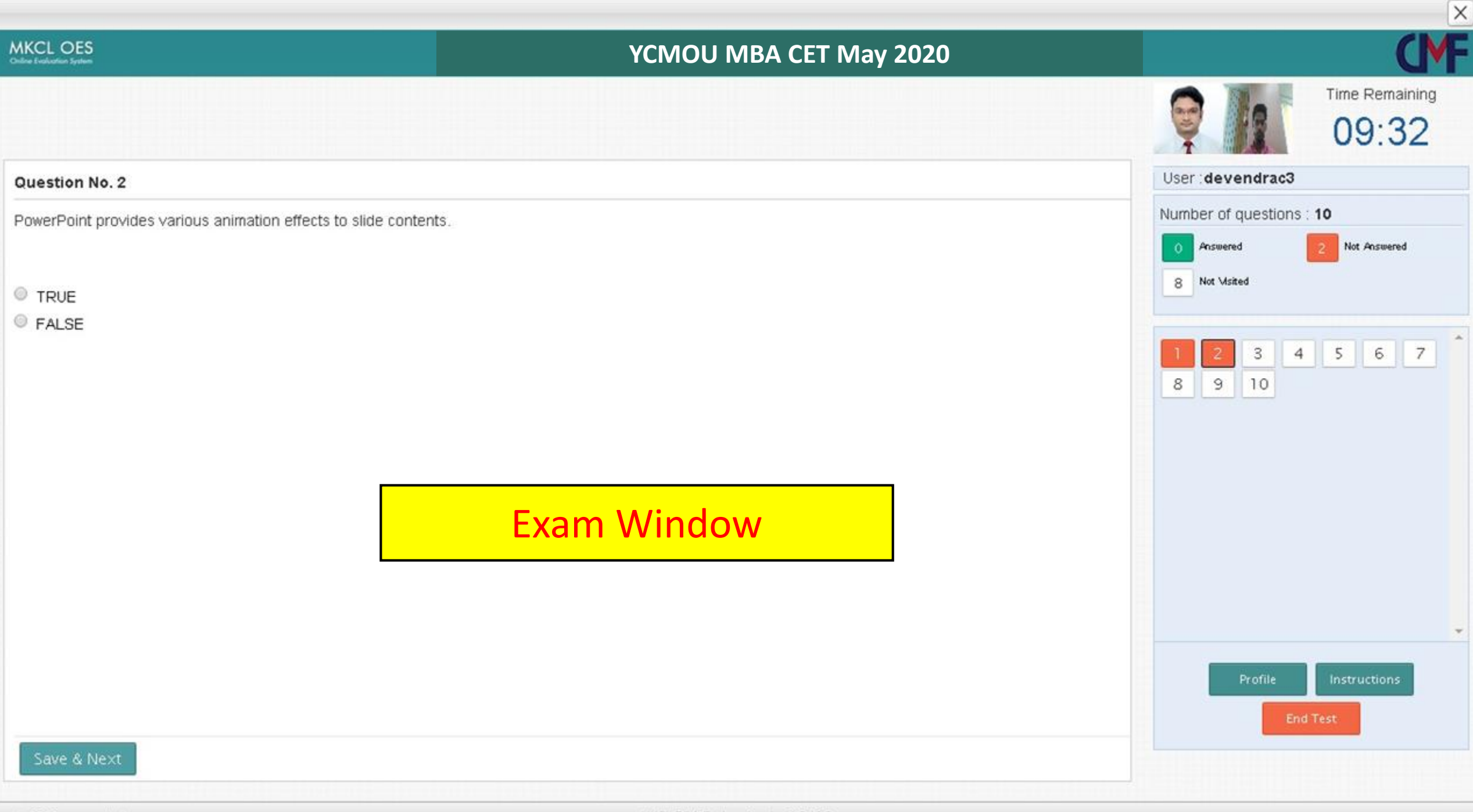

cmfp2018exam.mkcl.org

MKCL ERA Explorer Version 1.0.12.6

| MKCL OES                                                                                                    | YCMOLI MBA CET May 2020                                                                                                    |                                                                                                |
|----------------------------------------------------------------------------------------------------|----------------------------------------------------------------------------------------------------|------------------------------------------------------------------------------------------------|
| Online Evolution System                                                                                                    |                                                                                                    | Time Remaining<br>09:32                                                                        |
| Question No. 2                                                                                                    |                                                                                                    | User : devendrac3                                                                              |
| PowerPoint provides various animation effects to slide conte                                                                                                    | ents.                                                                                                    | Number of questions : 10                                                                       |
| <ul> <li>Question will appear on the scr<br/>of the question.</li> <li>Once you submit the question,<br/>questions are attempted and ho<br/>The question numbers on the para</li> <li>After completing all the question</li> </ul> | een. Select the option and Click on <b>"Save and Next</b> "<br>you are not allowed to change the answer. You can<br>w many are remaining from the pallet provided in t<br>allet are just for information and are not clickable.<br>ons click on <b>"End Test"</b> button | ' button to save the response<br>check the status of how many<br>the right side of the screen. |

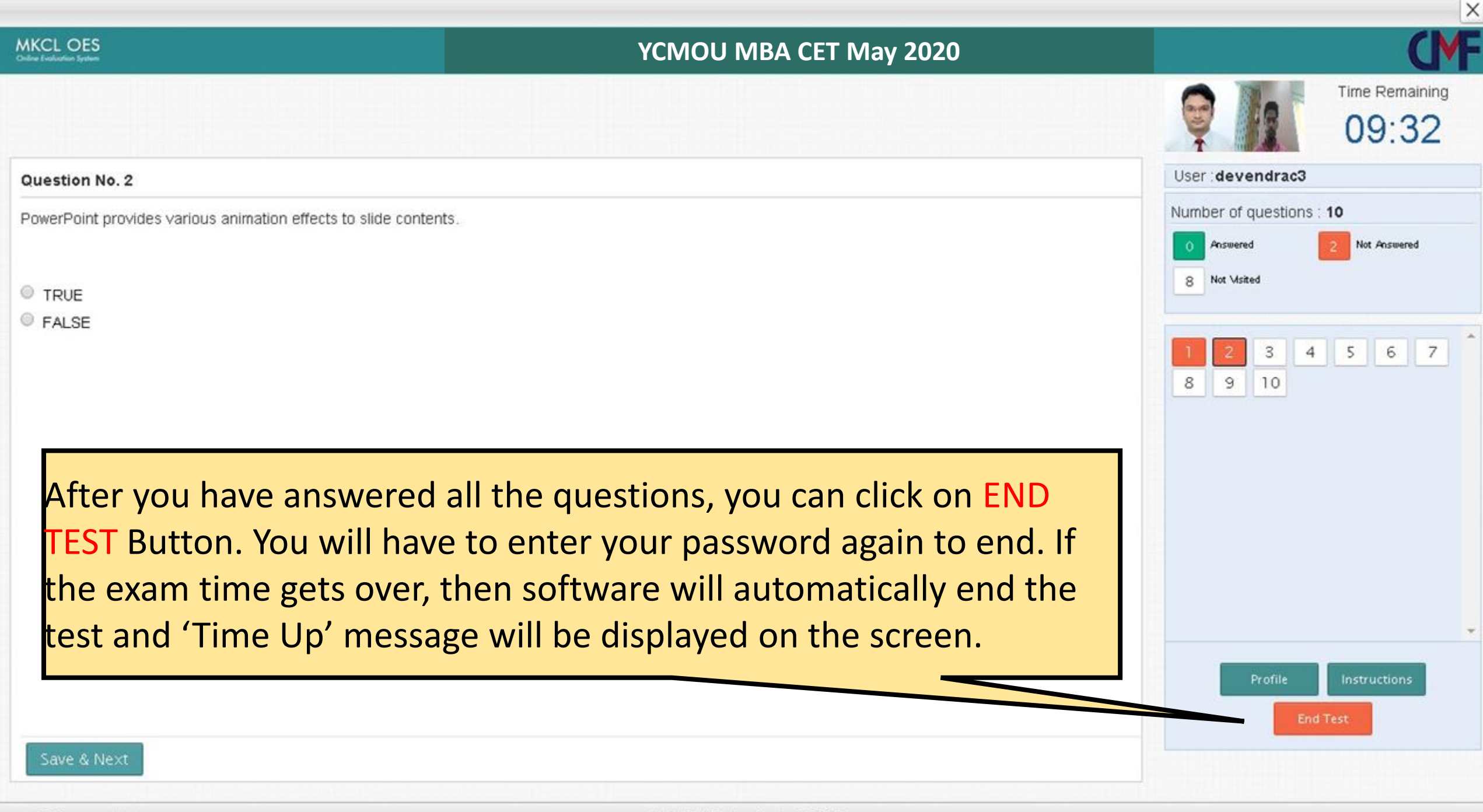

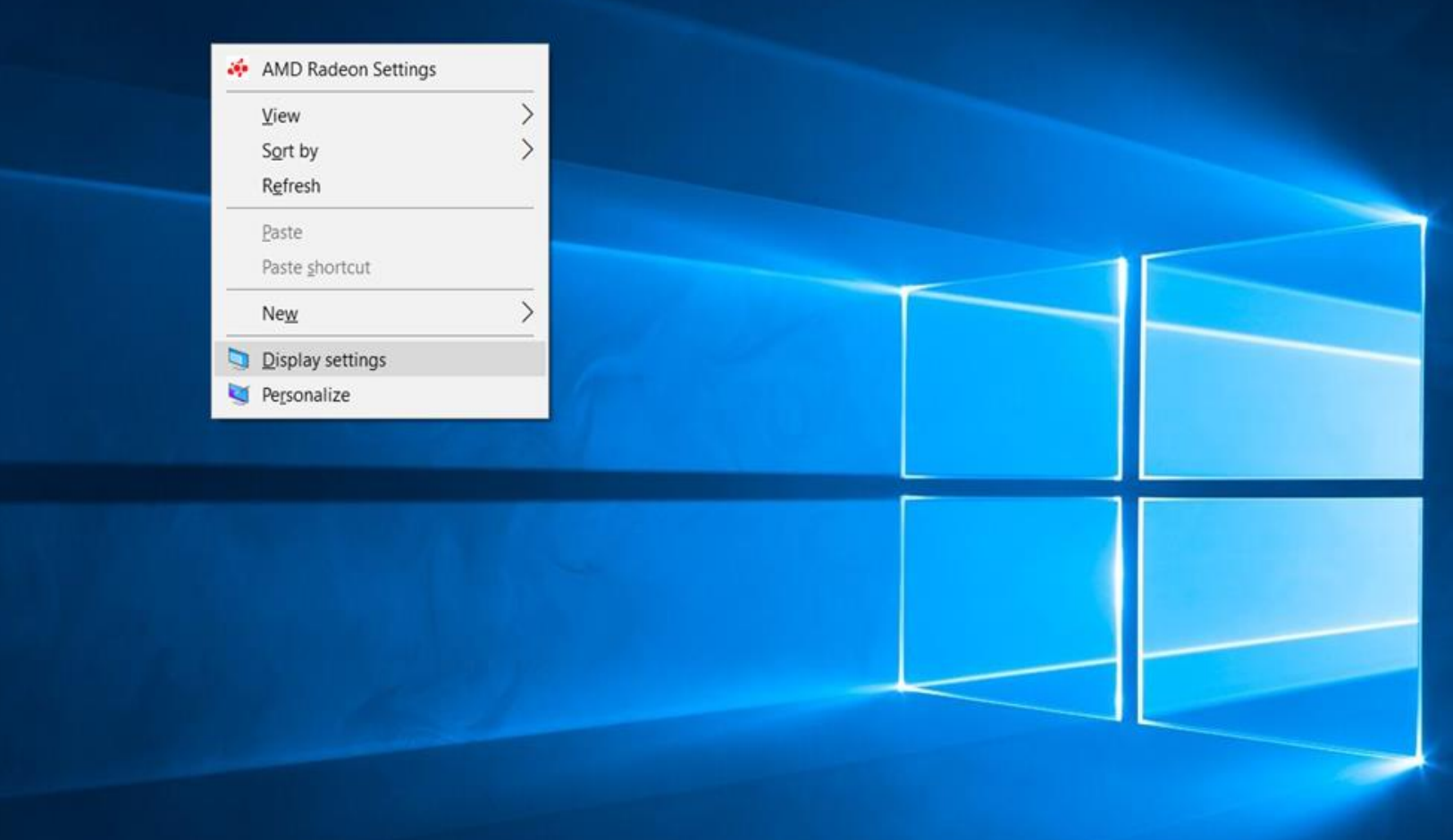

If you have Windows 10 then ensure Display setting as given in the next page

#### Settings

#### ŵ Home

Find a setting

System

Display

4)) Sound

Notifications & actions

J Focus assist

O Power & sleep

Battery

📼 Storage

Tablet mode

Hi Multitasking

Projecting to this PC

🗙 Shared experiences

✓ Remote Desktop

① About

#### Display

Brightness and color

#### Change brightness

Night light

Off

Night light settings

#### Scale and layout

Some apps won't respond to scaling changes until you sign out. Sign out now

| hange the size of text, apps, and | other items |
|-----------------------------------|-------------|
| 100%                              | ~           |
| dvanced scaling settings          |             |
| lesolution                        |             |
| 1920 × 1080 (Recommended)         | ~           |
| Drientation                       |             |
| Landscape                         | ~           |

#### Multiple displays

#### Connect to a wireless display

Older displays might not always connect automatically. Select Detect to try to connect to them.

Detect

#### Advanced display settings

Graphics settings

#### Sleep better

Night light can help you get to sleep by displaying warmer colors at night. Select Night light settings to set things up.

- 0

×

Get help setting it up

Have a question? Get help

Make Windows better Give us feedback

# Thanks & Best of Luck!!